## LANÇAMENTO DE SUMÁRIOS

## **SECRETARIA ONLINE**

Deverá aceder à plataforma NetPa (Secretaria Online) através do nosso site www.isdom.pt .

Com o login feito na plataforma deverá clicar em Consulta e em seguida em Aluno inscrito na UC.

| Minha Informação Minhas Candidaturas | Consultas Atividades Letivas                                                                            | Gestão de Relatórios | Atividades Não Letiva |
|--------------------------------------|----------------------------------------------------------------------------------------------------|----------------------|-----------------------|
| Perfil Atterar Perfil                | Alunos Insertitos UC     Alunos Insertitos época avallação     Faltas de Alunos     Pautas de Avallação |                      |                       |
|                                      |                                                                                                    |                      |                       |
| Pesquisar serviços                   |                                                                                                    |                      |                       |

Em seguida selecione, da lista de Unidades Curriculares disponíveis aquela que pretende consultar os alunos inscritos e clique em consultar

NOTA: Poderá utilizar os filtros de pesquisa para auxilio na pesquisa.

| TEN 7 de Dez                                                                                                    |                                                                                                    |                                                                                                    |
|----------------------------------------------------------------------------------------------------|----------------------------------------------------------------------------------------------------|----------------------------------------------------------------------------------------------------|
| Minha Int                                                                                                    | rformação Minhas Candidaturas Consultas Atividades Letivas Gestão de Relatórios Atividades Não Letivas Gestão Candidatos Diretórios                                                                                                    |                                                                                                    |
|                                                                                                    |                                                                                                    | <ul> <li>Anterior (Netpa página de entrada)</li> </ul>                                                                                                    |
| nscrições                                                                                                    | de alunos UC                                                                                                    |                                                                                                    |
| esquisar                                                                                                    |                                                                                                    | 8                                                                                                    |
| no Letivo*                                                                                                    | 2021-22 V Periodo «Plenquise ou selecione» V Curso «Plenquise ou selecione» V                                                                                                    |                                                                                                    |
| nidade Curricular                                                                                                    | Persputse ou selectores     M     Departamento     ePersputse ou selectores                                                                                                    |                                                                                                    |
|                                                                                                    |                                                                                                    |                                                                                                    |
| urma                                                                                                    |                                                                                                    | 💷 Limpar 🔄 Besquisar                                                                                                    |
| urma<br>ite para pesquisar (t<br>íodo                                                                                                    | (Presquite ou selectores V<br>(mossets selectores o bolio Presquiser solo digitar) III Umper A Pesquiser Sem Fotografia Com Fotografia                                                                                                    | Eporter para Bicel<br>Ação                                                                                                    |
| urma<br>ite para pesquisar (r<br>íodo<br>Jai                                                                                                    | (Prespise as selectores )                                                                                                    | Limper     Anapular     Anapular     Anapular     Anapular     Anapular     Anapular     Anapular     Anapular     Anapular     Anapular     Anapular     Anapular     Anapular     Anapular     Anapular                                                                                                    |
| urma<br>ite para pesquisar (t<br>jati<br>jati<br>jati                                                                                                    | (rPesquite os seleciones                                                                                                    | Linper     Ação     Consultar   Assibutados   Potogránca     Consultar   Assibutados   Potogránca     Consultar   Assibutados   Potogránca                                                                                                    |
| te para pesquisar (r<br>fodo<br>sai<br>sai<br>sai                                                                                                    | (Prozpiste os seleciones )<br>(mozensta selecioner o bolio Prezpisar repós digitar)<br>(oscensta selecioner o bolio Prezpisar repós digitar)<br>(Códgo Unide Curricular<br>3.137): Useração<br>1105: Énca e Responsibilidade Social<br>3561: Gestão da Muderça<br>7251: Munderção                                                                                                    | Linger     Linger     Linger |
| te para pesquisar (r<br>íodo<br>sal<br>sal<br>sal                                                                                                    | (Precepter au selectorer<br>(Precepter au selectorer<br>Código<br>sisy:<br>Unidad Curriclar<br>1005 frice Responsalidad Social<br>5651 Gestão da Mudorça<br>7513. Micológiga de Investigação<br>5659 Micolos Eturisticos                                                                                                    | Linper     Linper     Linper     Linper     Linper     Produkter     Produkter     Consulter   Associated   Fotografica     Consulter   Associated   Fotografica                                                                                                    |
| te para pesquisar (r<br>fodo<br>sal<br>sal<br>sal<br>sal<br>sal                                                                                                    | (Precepter ex selectores ) ★<br>(recepter ex selectores o bolio Precepter redot digtor)                                                                                                    | Linger     Aglo     Constar   assouase   rocogita     Constar   assouase   rocogita     Constar   Assouase   rocogita     Constar   Assouade   rocogita     Constar   Assouade   rocogita     Constar   Assouade   rocogita     Constar   Assouade   rocogita     Constar   Assouade   rocogita     Constar   Assouade   rocogita     Constar   Assouade   rocogita     Constar   Assouade   rocogita                                                                                                    |
| to para pesquisar (o<br>fodo<br>sal<br>sal<br>sal<br>sal<br>sal                                                                                                    | (rPeopular os selectores )<br>(recensals selectores o holio Peopular solio diplat)<br>(recensals selectores o holio Peopular solio diplat)<br>(oddgo Unidade Cumular<br>313) Useragao<br>1105 Ética e Reponsellidad Social<br>3551 Gestão da Nudarça<br>3551 Secto da Nudarça<br>3551 Micros Estratogias de Inenstigação<br>3569 Micros Estratógias de Recurso Humanos<br>13065 Semidir de Gestão Estratógias de Recurso Humanos<br>13065 Semidir de Gestão Estratógias de Recurso Humanos                                                                                                    | Linear     Linear     Linear |
| te para pesquisar (r<br>fodo<br>sal<br>sal<br>sal<br>sal<br>sal<br>sal                                                                                                    | Código         Unidad Cursolar           1000         Filespilar ação façaini         Im Umpar         ▲ Pesquier         Sem Fotografia         Com Fotografia           Código         Julidad Cursolar         Im Umpar         ▲ Pesquier         Sem Fotografia         Com Fotografia           1035         Ética e Responsabilidad Social         Image         A Pesquier         Sem Fotografia         Com Fotografia           1035         Ética e Responsabilidad Social         Image         A Pesquier         Sem Fotografia         Com Fotografia           1036         Fotografia         Image         A Pesquier         Sem Fotografia         Com Fotografia           1036         Fotografia         Image         A Pesquier         Sem Fotografia         Com Fotografia           10365         Fotografia         Image         A Response         Image         Image           10365         Fotografia         Image         Image         A Response         Image         Image         Image         Image         Image         Image         Image         Image         Image         Image         Image         Image         Image         Image         Image         Image         Image         Image         Image         Image         Image                                                                                                 | Linper     Arquise     Percenter para Borel     Consulter   Associated   Forografica     Consulter   Associated   Forografica     Consulter   Associated    |
| te para pesquisar (n<br>fodo<br>al<br>al<br>al<br>al<br>al<br>al<br>al<br>al<br>al<br>al<br>al<br>al                                                                                     | Precepter ex setectores                                                                                                    | Linger     Paquase     Paquase     Pa |
| te pres pesquiser (r<br>fodo<br>al:<br>Jal<br>Jal<br>Jal<br>Jal<br>Jal<br>Semestre<br>Semestre                                                                                           | Codago       Codago       Codago         Codago       Unidade Concular       Sem Fotografia       Com Fotografia         1130       Etica e Responsabilidade Social       Sem Fotografia       Codago         1130       Etica e Responsabilidade Social       Sem Fotografia       Codago         1130       Etica e Responsabilidade Social       Sem Fotografia       Codago         1130       Etica e Responsabilidade Social       Sem Fotografia       Codago         1130       Etica e Responsabilidade Social       Sem Fotografia       Codago         1130       Etica e Responsabilidade Social       Sem Fotografia       Codago         1130       Etica e Responsabilidade Social       Sem Fotografia       Com Fotografia         1130       Etica e Responsabilidade Social       Sem Fotografia       Com Fotografia         1130       Etica do Semon/Jonego de Responsabilidade Social       Sem Fotografia       Com Fotografia         11300       Etica do Semon/Jonego de Responsabilidade Responsabilidade Social       Sem Fotografia       Com Fotografia         11300       Etica do Semon/Jonego de Responsa Numanos II       Semifario de Gestão Etica do Semon/Jonego de Processos       Sem Fotografia         113100       Etica do Semon/Jonego de Processos       Semon/Jonego de Processos       Semon/Jonego de Pro                                     | Linger     Linger     Linger |
| In para para dar (<br>iódo<br>ali<br>ali<br>ali<br>ali<br>ali<br>ali<br>ali<br>ali<br>ali<br>ali                                                                                         | Ordensida da statistica     Millioner       Códóp     Unided Cursolar       1105     Érica e Responsabilidad Social       1510     Gestão da Mudraja       751     Metodopia ta Intersigação       1006     Palicipar da Emergiquida       1006     Palicipar da Emergiquida       1006     Bestruídar da Emergiquida       1006     Bestruídar da Emergiquida       1006     Bestruídar da Emergiquida       1006     Bestruídar da Emergiquida       1006     Bestruídar da Emergiquida       1006     Bestruídar da Emergiquida Bestruídar da Recurste Namanos II       1007     Temará de Gestão da Rudarea       1007     Temará de Gestão da Rudarea       1007     Temará de Gestão da Rudarea       1007     Temará de Gestão da Rudarea       1008     Estato e Reportabilidada Social       1009     Estato e Reportabilidada Social       10105     Estato e Reportabilidada Social                                                                                                    | Linger     Linger     Linger |
| te para pesquiar (r<br>lobo<br>as<br>al<br>al<br>al<br>al<br>al<br>al<br>as<br>Semetre<br>Semetre<br>Semetre                                                                             |                                                                                                    | Linger     Agáo Constar   Associade   recográfica Constar   Associade   recográfica Constar   Associaded   recográfica Constar   Associaded   recográfica Constar   Ass |
| Chrone concernent<br>erido<br>nual<br>nual<br>nual<br>nual<br>nual<br>nual<br>semestre<br>5 Semestre<br>5 Semestre<br>5 Semestre<br>5 Semestre<br>5 Semestre<br>5 Semestre<br>5 Semestre | Improvedua ou salationers       Improvedua ou salationers         Improvedua ou salationers o bolio Prespetar spórt digtor)       Improvedua ou salationers         Improvedua ou salationers       Improvedua ou salationers         Improvedua ou salationers       Improvedua ou salationers         Improvedua ou salatit it it it it it it it it it it it it | Unpar     Departure para Barel     Consular   Associades   recognition     Consular   Associades   recognition     Consul |

No próximo passo poderá consultar os alunos inscritos na unidade curricular. Se pretender poderá exportar a lista para Excel, para isso basta clicar no icon **Exportar para Excel**.

| PT EN         | 7 de Dezembro de    | 2021   20:47 Saltar para conteúdo    |                                                 |                       |                                 |                       | ~                               |                             |      |                           |                    |                        |
|---------------|---------------------|--------------------------------------|-------------------------------------------------|-----------------------|---------------------------------|-----------------------|---------------------------------|-----------------------------|------|---------------------------|--------------------|------------------------|
| USÓFON        | DE LUSÓFON          | 👔 ipluso                             | INSTITUTO<br>POLITÉCNICO<br>DA <b>LUSOFONIA</b> | ismat 🏈               | ESTIMOT<br>SUPERIOR<br>D. DINIS | ISL<br>Santarém       |                                 | SLA                         |      |                           |                    |                        |
|               | Minha Informaçã     | o Minhas Candidaturas                | Consultas                                       | Atividades Letivas    | Gestão de Re                    | latórios              | Atividades Não Letivas G        | estão Candidatos Diretórios |      |                           |                    |                        |
|               |                     |                                      |                                                 |                       |                                 |                       |                                 |                             |      |                           | Anterior (Ir       | nsorições de alunos UC |
| Lista         | de alunos           | -S1-1 <sup>®</sup> Semestre          |                                                 |                       |                                 |                       |                                 |                             |      |                           |                    |                        |
|               | Unidade curricular: | Comportamento Organizacional: Estrut | uras e Processos (7132)                         |                       |                                 |                       |                                 |                             |      |                           |                    |                        |
| Digite para ( | esquisar (necess    | a selecionar o botão Pesquisar apó   | is digita 🔲 Limpar                              | 🛓 Pesquisar 🛛 🖶 Impri | nir lista   Fotografia:         | s: Sem foto           | Com foto   Modo listagem: Lista | Assiduidade Fotográfica     |      |                           |                    | Exportar para E        |
| Curso         | Aluno               | ome                                  |                                                 |                       |                                 | Ano/Sem<br>Curricular | Tipo<br>aluno                   | Tipo                        | New  | Final                     | Tipo<br>disciplina |                        |
| 3             | 22100210            | 2                                    |                                                 |                       |                                 | 2                     | Normal                          | Normal c/ Freq.             | Nota | Data Situação<br>Inscrito | Normal             |                        |
| 3             | 22007572            | 3                                    |                                                 |                       |                                 | 2                     | Normal                          | Normal c/ Freq.             |      | Inscrito                  | Normal             |                        |
| 3             | 22001898            | 3                                    | •                                               |                       |                                 | 2                     | Normal                          | Normal c/ Freq.             |      | Inscrito                  | Normal             |                        |
| 3             | 22007490            | 3                                    |                                                 |                       |                                 | 2                     | Normal                          | Normal c/ Freq.             |      | Inscrito                  | Normal             |                        |
| 3             | 22007563            | 3                                    | _                                               |                       |                                 | 2                     | Normal                          | Normal c/ Freq.             |      | Inscrito                  | Normal             |                        |
| 3             | 22003557            | 3                                    |                                                 |                       |                                 | 2                     | Normal                          | Normal c/ Freq.             |      | Inscrito                  | Normal             |                        |
| 3             | 22007532            | 3                                    |                                                 |                       |                                 | 2                     | Normal                          | Normal c/ Freq.             |      | Inscrito                  | Normal             |                        |
| 3             | 22000309            | 3                                    |                                                 |                       |                                 | 2                     | Normal, Trabalhador Estudante   | Normal c/ Freq.             |      | Inscrito                  | Normal             |                        |
| 3             | 22004927            | 3                                    |                                                 |                       |                                 | 2                     | Normal                          | Normal c/ Freq.             |      | Inscrito                  | Normal             |                        |
| 3             | 22003676            | 3.                                   |                                                 |                       |                                 | 2                     | Normal, Trabalhador Estudante   | Normal c/ Freq.             |      | Inscrito                  | Normal             |                        |
| 3             | 21703074            | 3                                    |                                                 |                       |                                 | 2                     | Normal                          | Normal c/ Freq.             |      | Inscrito                  | Normal             |                        |
| 3             | 22002682            |                                      |                                                 |                       |                                 | 2                     | Normal                          | Normal c/ Freq.             |      | Inscrito                  | Normal             |                        |
| 3             | 22001597            | 2                                    |                                                 |                       |                                 | 2                     | Normal                          | Normal c/ Freq.             |      | Inscrito                  | Normal             |                        |
| 3             | 21905618            |                                      |                                                 |                       |                                 | 2                     | Normal                          | Normal C/ Freq.             |      | Inscrito                  | Normal             |                        |
|               | 21003370            |                                      |                                                 |                       |                                 | 2                     |                                 | Norman of Trady             |      | anscrito                  | world              | - F                    |
|               |                     |                                      |                                                 |                       |                                 |                       |                                 |                             |      |                           |                    |                        |